## **User Manual of VW MQB Online Function**

1. Enter Immo-VW, press 'MQB platform(Online)'

| < 1                              | Audi V27.86         |                                          |
|----------------------------------|---------------------|------------------------------------------|
| Diagnostic function              | Read security code  | Program keys                             |
| Program remote                   | ECU Synchronization | 4th/5th Immobilizer system               |
| 4th immo 96-bit key (copy/learn) | MQB platform        | MQB platform(Online)                     |
| A6L/Q7(Online)                   | Key programmer      |                                          |
|                                  |                     | ★) I I I I I I I I I I I I I I I I I I I |

2. Press 'Online

|       | < \$        | MQB platform(Online) |                 |
|-------|-------------|----------------------|-----------------|
|       | Upload data | Download data        | Make Dealer Key |
|       | Learn key   | Online Mode          |                 |
|       |             |                      |                 |
|       |             |                      |                 |
| Mode' |             |                      | *) F =          |

3. Choose payment term, if your account has balance, it will enter confirmation page as below:

| <               | Order Information             |  |  |  |  |  |
|-----------------|-------------------------------|--|--|--|--|--|
|                 |                               |  |  |  |  |  |
|                 |                               |  |  |  |  |  |
|                 |                               |  |  |  |  |  |
| Ac              | count Information             |  |  |  |  |  |
|                 | Current account:              |  |  |  |  |  |
|                 | Account Balance:3650.00 point |  |  |  |  |  |
|                 |                               |  |  |  |  |  |
|                 | Order Information             |  |  |  |  |  |
|                 | Product:VW4                   |  |  |  |  |  |
|                 | Amount:50.00 point            |  |  |  |  |  |
|                 |                               |  |  |  |  |  |
| Confirm payment |                               |  |  |  |  |  |
|                 |                               |  |  |  |  |  |
|                 |                               |  |  |  |  |  |
|                 |                               |  |  |  |  |  |
|                 |                               |  |  |  |  |  |
| ণ্টি ি          |                               |  |  |  |  |  |

If your balance is insufficient, it will show as below:

| This password needs to be paid to get it, please contact your local dealer or Xtool |
|-------------------------------------------------------------------------------------|
| Please enter password                                                               |
| Cancel                                                                              |
|                                                                                     |
|                                                                                     |
|                                                                                     |

4. After enter password, it will show your request number and current queue number.

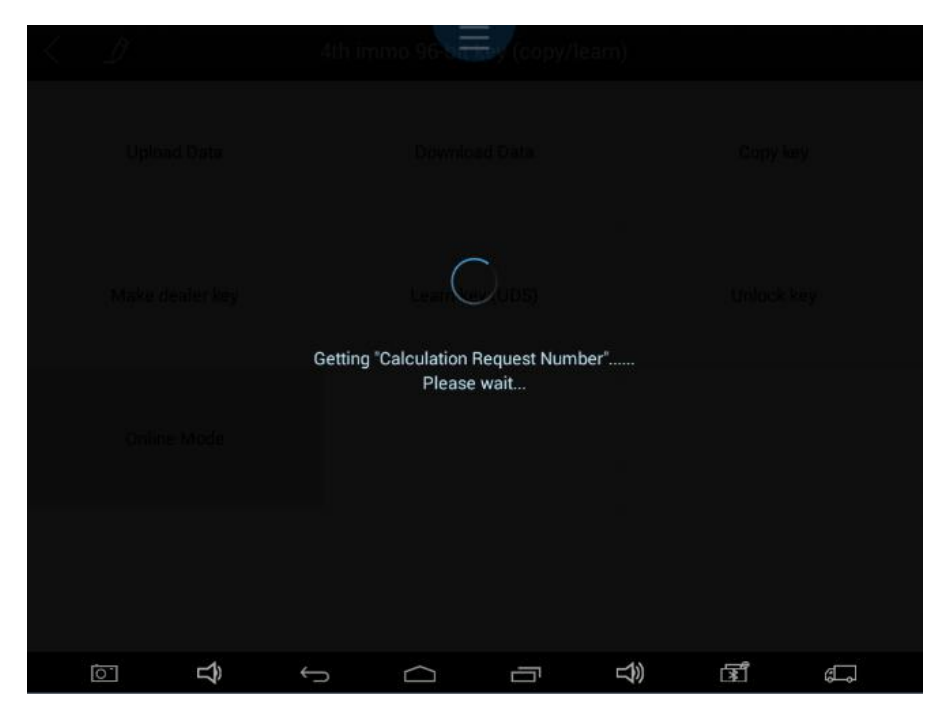

When its your turn, it will start to calculate your car's data automatically. (If you get failed result, it maybe caused by server or wrong car data (your car data has been modified), the payment you paid will return back in your device's account. You can use it next time. Please be advised that payment can only be returned back to the same device you paid )

| $\langle \langle \rangle$ | Ď |   | -dth in | ino 96 tur               | Ter (copy/l            | earn) |    |    |
|---------------------------|---|---|---------|--------------------------|------------------------|-------|----|----|
|                           |   |   |         |                          |                        |       |    |    |
|                           |   |   |         | tear C                   |                        |       |    |    |
|                           |   |   | Ge      | tting "calcula<br>Please | ition results"<br>wait |       |    |    |
|                           |   |   |         |                          |                        |       |    |    |
|                           | 0 | Ŷ | Ĵ       | $\Box$                   |                        | ŝ     | ഭീ | đ. |

5. After get your data successfully, it will remind you 'Get data successfully'. It usually will take from 30 seconds to 3 minutes.

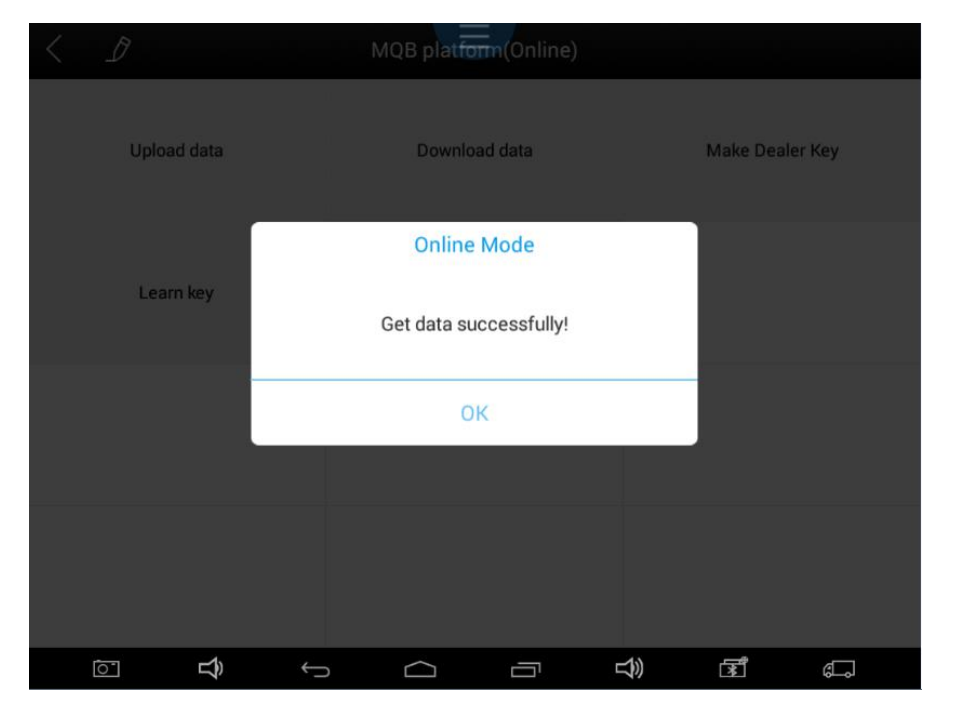

During this waiting time, if Internet is interrupted or other reason, it will cause to get your data failed. Please contact your local distributor or Xtool. The payment you paid will get back to your same device, you can use it next time.

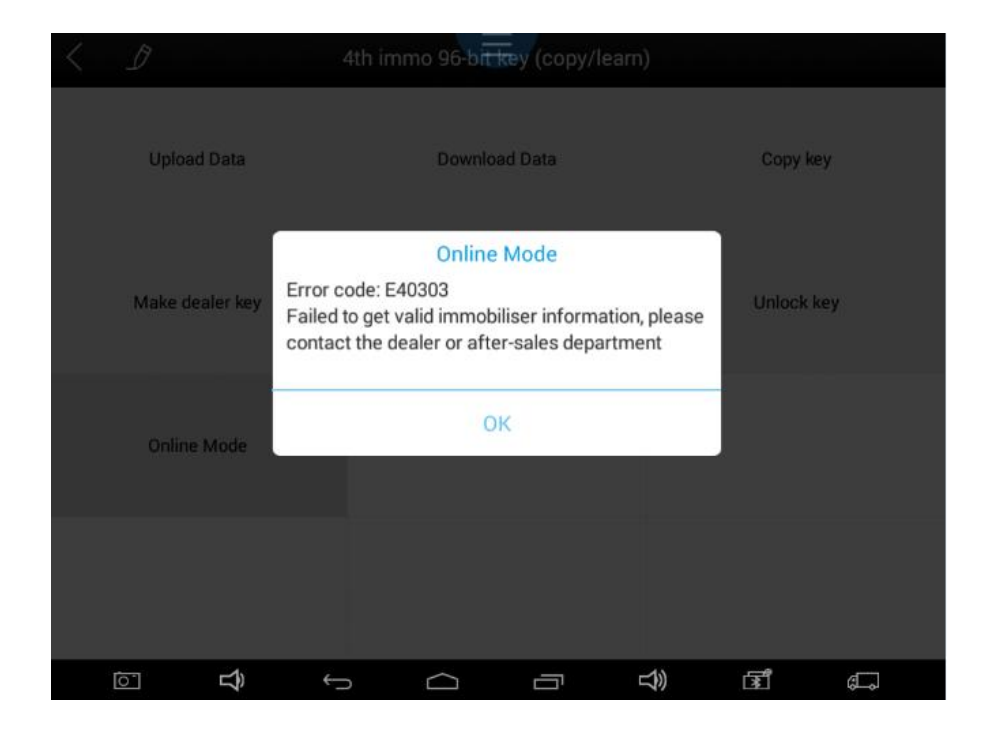

6. After get successful result, the device will remind you whether to generate dealer key, and then follow instructions on the device to make a dealer key.

|             | MQB platfo                                                                             | mn(Online) |                 |  |  |
|-------------|----------------------------------------------------------------------------------------|------------|-----------------|--|--|
| Upload data | Downlo                                                                                 | ad data    | Make Dealer Key |  |  |
| Learn key   | Online Mode<br>Make a dealer key? To make a dealer key it<br>requires an original key. |            |                 |  |  |
|             | Yes                                                                                    | No         |                 |  |  |
|             |                                                                                        |            |                 |  |  |
| <u>ت</u>    | Û Û                                                                                    | ŝ          | F C             |  |  |

7. After generate dealer key, the device will remind you whether to learn key, follow the instruction and complete key learning.

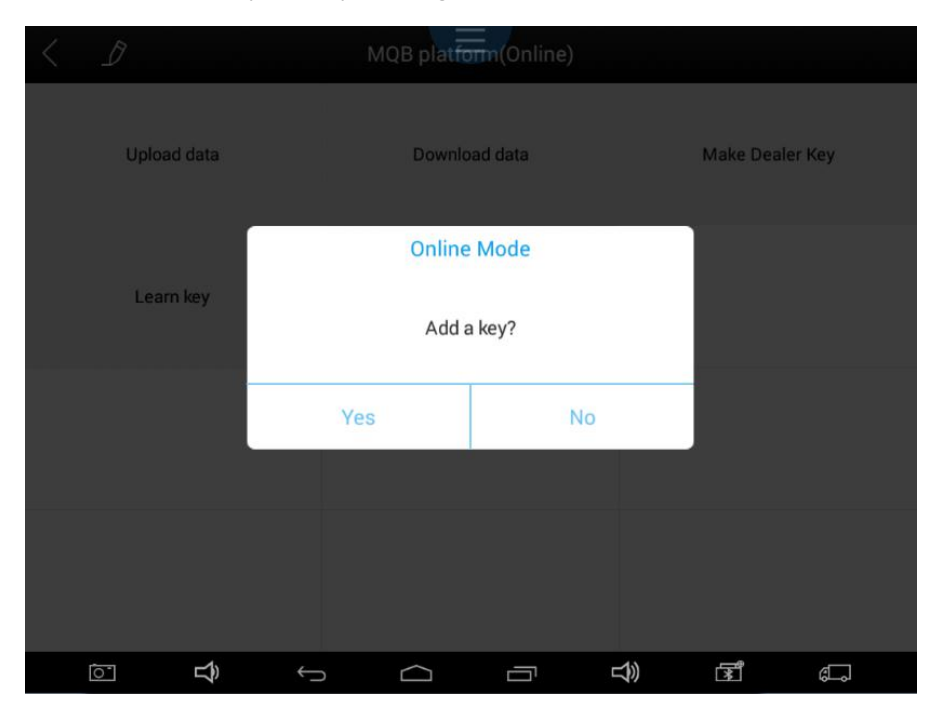

Note:

- 1. After you get data successfully, during learn or copy key, if it is interrupted because of other wrong operation, you can back to brand main menu to choose learn key or copy key directly. No need to do online calculation again.
- 2. One device and one car data we will only charge one time. If you use your device to program your same car again, no need to charge again.